### General

See the updated aritcle for locking Policies, Proceedures and Work Instructions, these are template forms that are for Document Distribution only i.e. they are not filled in for tasks or job docs: Forms used for Documentation Only - Safetyminder

### Home / Registers/Administrative/Registers Vaccination Record

As requested by several customers there is a new register to keep track of staff vaccination records.

**Please note** that this is sensitive information and should only be kept in accordance with government guidelines, as per the this link: <u>https://www.oaic.gov.au/privacy/guidance-and-advice/coronavirus-covid-19-vaccinations-understanding-your-privacy-obligations-to-your-staff</u>

The new Knoweldge Base articles can be found on the following links.

Vaccine Type - Safetyminder

Vaccination Records - Safetyminder

Vaccine Certificates - Mobile - Safetyminder

## Home / Registers / P&E / Maintenance

There is a new maintenance type for Calibrations, this works the same as Test & Tag with a result selection and text field. It is available for all the plant, tools etc asset types.

Also, when you are completing your own maintenance for P&E you can now add a template form to the tasks for staff to fill in. Once completed and the task signed off it will show in the documents section.

See the full article using this link: <u>Maintenance - Safetyminder</u>

| Maintenance Type                | e                  |        |             | Date Added          |                        | Asset No      |            |      |          |
|---------------------------------|--------------------|--------|-------------|---------------------|------------------------|---------------|------------|------|----------|
| Calibrations                    |                    |        |             | 23/07/2021          | × 🗄                    | 1234          |            |      | ]        |
| Registration/Serial No<br>zscdr |                    |        | Description |                     |                        |               |            |      |          |
|                                 |                    |        | Test Asset  |                     |                        |               |            |      |          |
| Inspected By 💿                  | Staff 🔿 Supplier   |        |             | MaintenanceTemplate |                        | •             | )          |      |          |
| George Forema                   | n                  |        | •           | Sign Off            |                        |               |            |      |          |
| License                         |                    |        |             | Location            |                        |               |            |      |          |
| GC45 _ Electric                 | al License         |        | •           | Plant Storage Shed  | #1                     | •             |            |      |          |
| Next Test Due Dat               | te                 |        |             | Test Interval       |                        |               | Test Date  |      |          |
| 04/01/2022                      |                    | ×      | <b>**</b>   | 1 week              |                        | •             | 05/01/2022 | × 🛱  |          |
| Result                          |                    |        |             | Calibration Result  |                        |               |            |      |          |
| Pass                            |                    |        | •           | 89012               |                        |               |            |      |          |
| Documents                       |                    |        |             |                     |                        |               |            | EMAI | ADD FILE |
|                                 | Last Modified Time | Title  |             |                     | Description            |               |            | Ad   | ction    |
| $\bigcirc$                      | 12/01/2022 10:33   | P&E Ma | aintenance  |                     | AA-PE01 - Vehicle Main | ntenance Chec | k          |      | *        |

| u can now create 🦊                                                                                                    | Audit Types and add them to                                                                                                    | Home / Ar                                                                                                    | Home / Administration / Company Set up / Audit Types                                                        |                                                      |                                        |  |
|----------------------------------------------------------------------------------------------------|----------------------------------------------------------------------------------------------------|----------------------------------------------------------------------------------------------------|----------------------------------------------------------------------------------------------------|------------------------------------------------------|----------------------------------------|--|
| <mark>gisters /Administr</mark>                                                                                                    | rative Registers / Internal Audit Repo                                                                                                    | orts Rexce                                                                                                    | EL 🔁 PDF 🔻 FILTER                                                                                           | GROUP Search                                         | ×                                      |  |
|                                                                                                    |                                                                                                    | Title                                                                                                    |                                                                                                    | 1                                                    |                                        |  |
|                                                                                                    |                                                                                                    | General                                                                                                    |                                                                                                    |                                                      | 6 3                                    |  |
|                                                                                                    |                                                                                                    | Safety                                                                                                    |                                                                                                    |                                                      | 6. 3                                   |  |
| Home / Registers                                                                                                    | / Administrative Registers / Internal Audit Reports                                                                                                    |                                                                                                    |                                                                                                    |                                                      | ADD NEW                                |  |
| DEXCEL D                                                                                                    | PDF TILTER + GROUP Search                                                                                                    |                                                                                                    | ×                                                                                                    |                                                      |                                        |  |
| AuditType                                                                                                    | Form                                                                                                    | Staff                                                                                                    | CompletionDate                                                                                              | Sign                                                 |                                        |  |
| Supervisor                                                                                                    | zzHSEQ-F-014 - INTERNAL AUDIT FORM & REPORT                                                                                                    | George Foreman                                                                                                    | 08/04/2021                                                                                                  | $\checkmark$                                         | 2                                      |  |
|                                                                                                    |                                                                                                    |                                                                                                    |                                                                                                    | _                                                    | 17 . 0                                 |  |
| General                                                                                                    | AA13 - Audit Report Simple                                                                                                    | Kermit Frog                                                                                                    | 27/01/2021                                                                                                  | $\checkmark$                                         |                                        |  |
| General<br>Supervisor                                                                                                    | AA13 - Audit Report Simple<br>HSEQ-F-014 - INTERNAL AUDIT FORM & REPORT<br>Hazard Registers / Asbestos Regi                                                                                                    | Kermit Frog<br>Kermit Frog<br>ster                                                                                | 27/01/2021<br>25/01/2021                                                                                    |                                                      |                                        |  |
| General<br>Supervisor                                                                                                    | AA13 - Audit Report Simple<br>HSEQ-F-014 - INTERNAL AUDIT FORM & REPORT<br>Hazard Registers / Asbestos Regi<br>e field has been changed to "Date idea                                                                                                    | Kermit Frog<br>Kermit Frog<br>ster<br>ntified or assun                                                            | 27/01/2021<br>25/01/2021<br>ned to be in th                                                                 | ne workplace"                                        |                                        |  |
| General<br>Supervisor                                                                                                    | AA13 - Audit Report Simple<br>HSEQ-F-014 - INTERNAL AUDIT FORM & REPORT<br>Hazard Registers / Asbestos Regi<br>e field has been changed to "Date iden<br>s the ability to select Customer Site as                                                                                                    | Kermit Frog<br>Kermit Frog<br>ster<br>ntified or assum<br>the location.                                           | 27/01/2021<br>25/01/2021<br>ned to be in th                                                                 | ne workplace"                                        |                                        |  |
| General<br>Supervisor<br>me / Registers /<br>e label on the date<br>s register now has<br>ere is now new fur<br>additions field & sin                                                                                                    | AA13 - Audit Report Simple<br>HSEQ-F-014 - INTERNAL AUDIT FORM & REPORT<br>Hazard Registers / Asbestos Regi<br>e field has been changed to "Date iden<br>is the ability to select Customer Site as<br>inction to complete a Risk Assessment<br>on the task off                                                                                                    | Kermit Frog<br>Kermit Frog<br>ster<br>ntified or assun<br>the location.<br>Form. This is o                        | 27/01/2021<br>25/01/2021<br>ned to be in th                                                                 | ne workplace"<br>ser can still sin                   | nply complete the                      |  |
| General<br>Supervisor                                                                                                    | AA13 - Audit Report Simple<br>HSEQ-F-014 - INTERNAL AUDIT FORM & REPORT<br>Hazard Registers / Asbestos Regi<br>e field has been changed to "Date iden<br>is the ability to select Customer Site as<br>inction to complete a Risk Assessment<br>on the task off.                                                                                                    | Kermit Frog<br>Ster<br>ntified or assum<br>the location.<br>Form. This is o                                       | 27/01/2021<br>25/01/2021<br>ned to be in th<br>optional, the us                                             | ne workplace"<br>ser can still sin                   | nply complete the                      |  |
| General<br>Supervisor<br>The label on the date<br>is register now has<br>ere is now new fur<br>inditions field & sig<br>the Tempalte Forms for<br>the full articles o                                                                                                    | AA13 - Audit Report Simple<br>HSEQ-F-014 - INTERNAL AUDIT FORM & REPORT<br>Hazard Registers / Asbestos Regi<br>e field has been changed to "Date iden<br>s the ability to select Customer Site as<br>notion to complete a Risk Assessment<br>gn the task off.<br>to appear in the selection list they will<br>n the links below:                                                            | Kermit Frog<br>Ster<br>ntified or assum<br>the location.<br>Form. This is o<br>Il need to have                    | 27/01/2021<br>25/01/2021<br>ned to be in th<br>optional, the us<br>type "Risk Ass                           | ne workplace"<br>ser can still sin                   | nply complete the<br>ected & be locked |  |
| General<br>Supervisor<br>me / Registers /<br>e label on the date<br>is register now has<br>ere is now new fur<br>nditions field & sig<br>Tempalte Forms field & sig<br>the full articles o<br>pestos Register - Sig                                                                      | AA13 - Audit Report Simple<br>HSEQ-F-014 - INTERNAL AUDIT FORM & REPORT<br>Hazard Registers / Asbestos Regi<br>e field has been changed to "Date iden<br>s the ability to select Customer Site as<br>notion to complete a Risk Assessment<br>gn the task off.<br>to appear in the selection list they will<br>n the links below:<br>afetyminder Asbestos                                    | Kermit Frog<br>Ster<br>ntified or assum<br>the location.<br>Form. This is o<br>Il need to have<br>Register - Mob  | 27/01/2021<br>25/01/2021<br>ned to be in th<br>ptional, the us<br>type "Risk Ass<br><u>ile - Safetymir</u>  | ne workplace"<br>ser can still sin<br>sessment" sele | nply complete the<br>ected & be locked |  |
| General<br>Supervisor<br>arme / Registers /<br>e label on the date<br>s register now has<br>ere is now new fur<br>nditions field & sig<br>Tempalte Forms field & sig<br>the full articles of<br>bestos Register - St                                                                     | AA13 - Audit Report Simple<br>HSEQ-F-014 - INTERNAL AUDIT FORM & REPORT<br>Hazard Registers / Asbestos Regi<br>e field has been changed to "Date iden<br>to the ability to select Customer Site as<br>notion to complete a Risk Assessment<br>on the task off.<br>to appear in the selection list they will<br>n the links below:<br>afetyminder Asbestos                                   | Kermit Frog<br>Ster<br>Intified or assum<br>the location.<br>Form. This is o<br>Il need to have<br>Register - Mob | 27/01/2021<br>25/01/2021<br>ned to be in th<br>optional, the us<br>type "Risk Ass<br><u>ile - Safetymir</u> | ne workplace"<br>ser can still sin<br>sessment" sele | nply complete the                      |  |
| General<br>Supervisor                                                                                                    | AA13 - Audit Report Simple<br>HSEQ-F-014 - INTERNAL AUDIT FORM & REPORT<br>Hazard Registers / Asbestos Regi<br>e field has been changed to "Date iden<br>s the ability to select Customer Site as<br>notion to complete a Risk Assessment<br>gn the task off.<br>to appear in the selection list they will<br>n the links below:<br>afetyminder Asbestos<br>d Registers / Asbestos Register | Kermit Frog<br>Ster<br>ntified or assum<br>the location.<br>Form. This is o<br>Il need to have<br>Register - Mob  | 27/01/2021<br>25/01/2021<br>ned to be in th<br>ptional, the us<br>type "Risk Ass<br><u>ile - Safetymir</u>  | ne workplace"<br>ser can still sin<br>sessment" sele | nply complete the<br>ected & be locked |  |
| General<br>Supervisor<br>arme / Registers /<br>e label on the date<br>s register now has<br>ere is now new fur<br>nditions field & sig<br>r Tempalte Forms field & sig<br>to be full articles of<br>bestos Register - Si<br>Home / Registers / Hazard<br>Asbestos Type (identified or as | AA13 - Audit Report Simple<br>HSEQ-F-014 - INTERNAL AUDIT FORM & REPORT<br>Hazard Registers / Asbestos Regi<br>e field has been changed to "Date iden<br>to ability to select Customer Site as<br>notion to complete a Risk Assessment<br>on the task off.<br>to appear in the selection list they will<br>n the links below:<br>afetyminder Asbestos<br>d Registers / Asbestos Register    | Kermit Frog<br>Ster<br>Intified or assum<br>the location.<br>Form. This is o<br>Il need to have<br>Register - Mob | 27/01/2021<br>25/01/2021<br>ned to be in th<br>optional, the us<br>type "Risk Ass<br><u>ile - Safetymir</u> | ne workplace"<br>ser can still sin<br>sessment" sele | nply complete the<br>ected & be locked |  |

Work site

Growing Fish

Project/Description

other testing

0

đ

0

AA-R03 - Asbestos Risk Assessment - v2

|                | Last Modified Time | Title             | Desc          | ription                      |    |
|----------------|--------------------|-------------------|---------------|------------------------------|----|
| 9              | 16/01/2022 07:53   | Asbestos Register | AA-           | R03 - Asbestos Risk Assessme | nt |
| Home / Docu    | mentation /        | Company           |               |                              |    |
| To tidy up the | Administration     |                   | Documentation | Administration               |    |

Conditions

Green

Risk Assessment Template

To t have moved the following into Documentation/Company:

- **Business Registration Certificate** •
- **Industry Licences** .

Customer

Job No

Staff

2909ht

RJ Jensen

Is a Risk Assessment required?

Purple Submarine Ltd

- Insurance & Liability Certificates .
- Work Safe-Safe Work Certificates .

| Documentation - | Administration - |    |
|-----------------|------------------|----|
| Audit Reports   |                  | •  |
| Company         |                  | P. |
| Customer Docum  | ent              |    |
| Manuals         |                  | •  |
| Other           |                  |    |

Action

Date Reviewed

17/01/2022

Signed Off

•

•

0

ľ

× 🛱

0 0 0

# Home / Registers / Hazard Registers / Hazardous Substance Stored

You can now schedule regular assessments, select Yes to Schedule Risk Assessment & select the freqency. When the user signs off the task in the mobile app it will automatically create a new task for the selection made. When the assessments are no long required then select frequency NA which will make this the last task. See the full articles on the following Links:

### Hazardous Substance Risk Assessment - Mobile - Safetyminder

| Risk Assessment Required    Schedule Risk Assessment   Yes No |                    | Risk Assessm<br>AA-R02 - Ha | ent Template<br>azardous Chemicals Risk Assessment New 🔻 | s<br>[ | Staff<br>Kermit Frog            |         |      |
|---------------------------------------------------------------|--------------------|-----------------------------|----------------------------------------------------------|--------|---------------------------------|---------|------|
|                                                               |                    | Risk Assessm<br>2 months    | ent Frequency                                            |        |                                 |         |      |
| Documents                                                     |                    |                             |                                                          |        |                                 |         |      |
|                                                               | Last Modified Time | Version No.                 | Title                                                    |        | Description                     |         |      |
| $\bigcirc$                                                    | 21/10/2021 06:19   | 1                           | Hazardous Substances Register                            |        | AA-R01 - Hazardous Chemicals Ri | sk Asse | ssme |

## Mobile / Registers / P&E Maintenance

As per above you can now add Forms to be completed inside P&E Maintenance task. When a form has been added the COMPLETE ASSESSMENT button will be active, as shown below, click to fill the form in then click COMPLETE when done.

Also, under VIEW FILE you can now add multiple images or files. <u>P&E Maintenance - Mobile - Safetyminder</u>

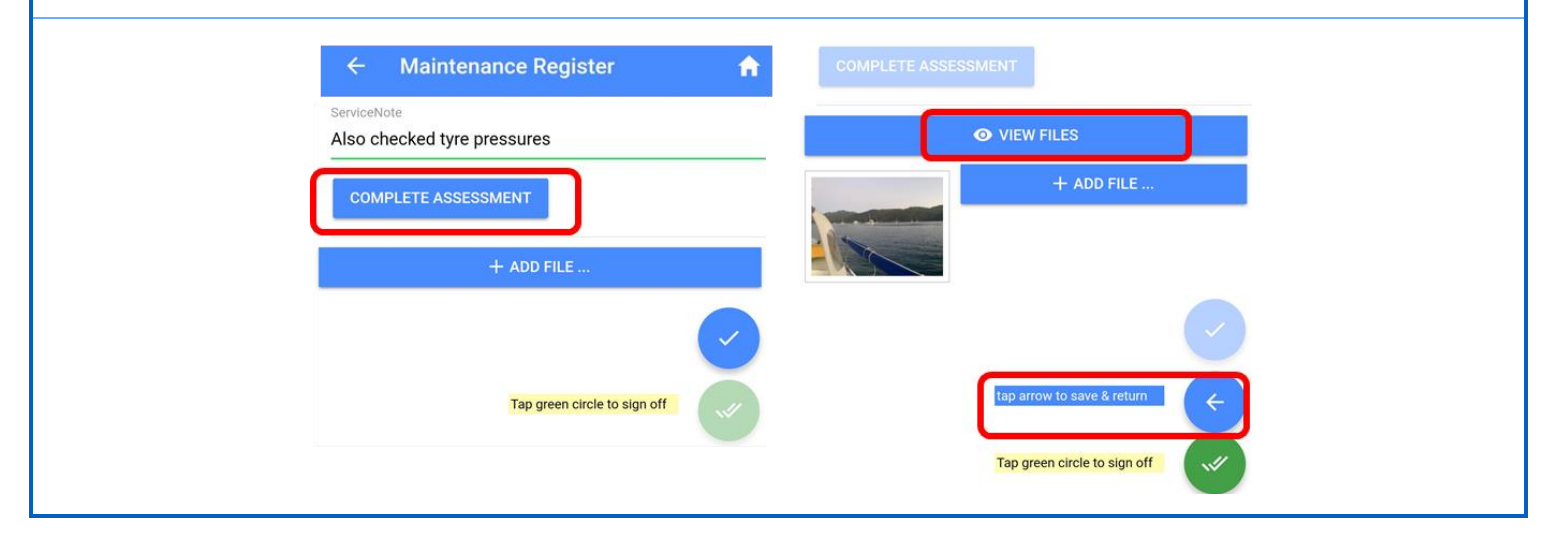

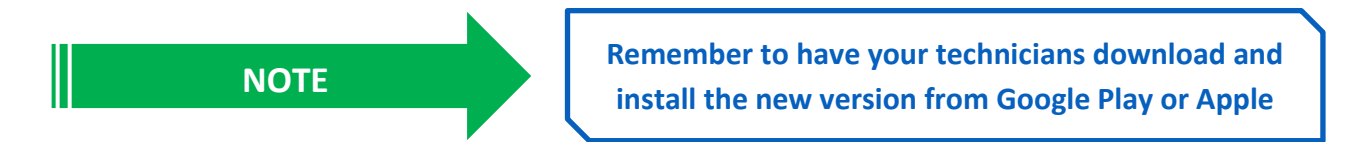